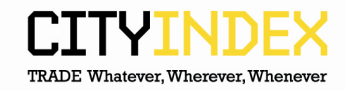

## Firefox – how to clear cache.

1. Select Tools -> Options

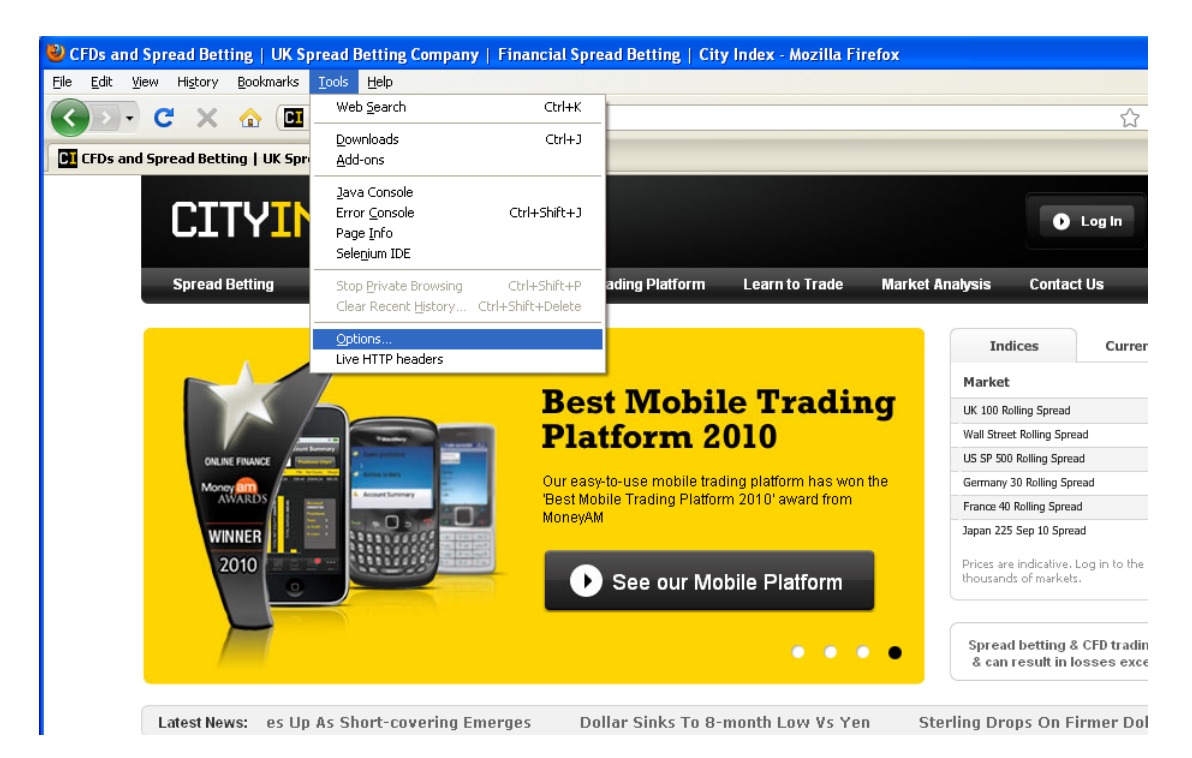

2. Select "Privacy" and choose "clear your recent history"

| Options                                                                                                    |      |         |              |         |          |              | X |  |  |
|----------------------------------------------------------------------------------------------------|------|---------|--------------|---------|----------|--------------|---|--|--|
|                                                                                                    |      | 页       |              | 90      |          | <b>Ö</b>     |   |  |  |
| Main                                                                                                    | Tabs | Content | Applications | Privacy | Security | Advanced     |   |  |  |
| History                                                                                                    |      |         |              |         |          |              |   |  |  |
| Eirefox will: Remember history                                                                                                    |      |         |              |         |          |              |   |  |  |
| Firefox will remember your browsing, download, form and search history, and keep cookies from Web sites you visit.<br>You may want to clear your recent history, or remove individual cookies. |      |         |              |         |          |              |   |  |  |
| Location Bar<br>When using the location bar, suggest: History and Bookmarks                                                                                                    |      |         |              |         |          |              |   |  |  |
|                                                                                                    |      |         |              | ок      | Cancel   | <u>H</u> elp |   |  |  |

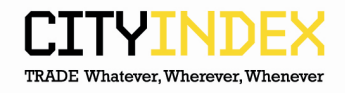

3. Select all options and choose "Clear Now"

| Clear Recent History 🛛 🔀                                      |                  |  |  |  |  |  |  |
|---------------------------------------------------------------|------------------|--|--|--|--|--|--|
| Time range to clear:                                          | Everything       |  |  |  |  |  |  |
| All history will be cleared.<br>This action cannot be undone. |                  |  |  |  |  |  |  |
| Details                                                       |                  |  |  |  |  |  |  |
| Browsing and Download History                                 |                  |  |  |  |  |  |  |
| Form & Search History                                         |                  |  |  |  |  |  |  |
| Cookies                                                       |                  |  |  |  |  |  |  |
| Cache                                                         |                  |  |  |  |  |  |  |
| Active Logins                                                 |                  |  |  |  |  |  |  |
| Site Preferences                                              |                  |  |  |  |  |  |  |
|                                                               | Clear Now Cancel |  |  |  |  |  |  |

4. Close browser and re-open